## Software upgrade Procedure:

**Step 1:** Find a network cable and connect it to your laptop and any lan port (or wifi connection) of your device.

**Step 2:** Open Google browser and enter 192.168.66.1 to enter the web login page. The default login password is admin

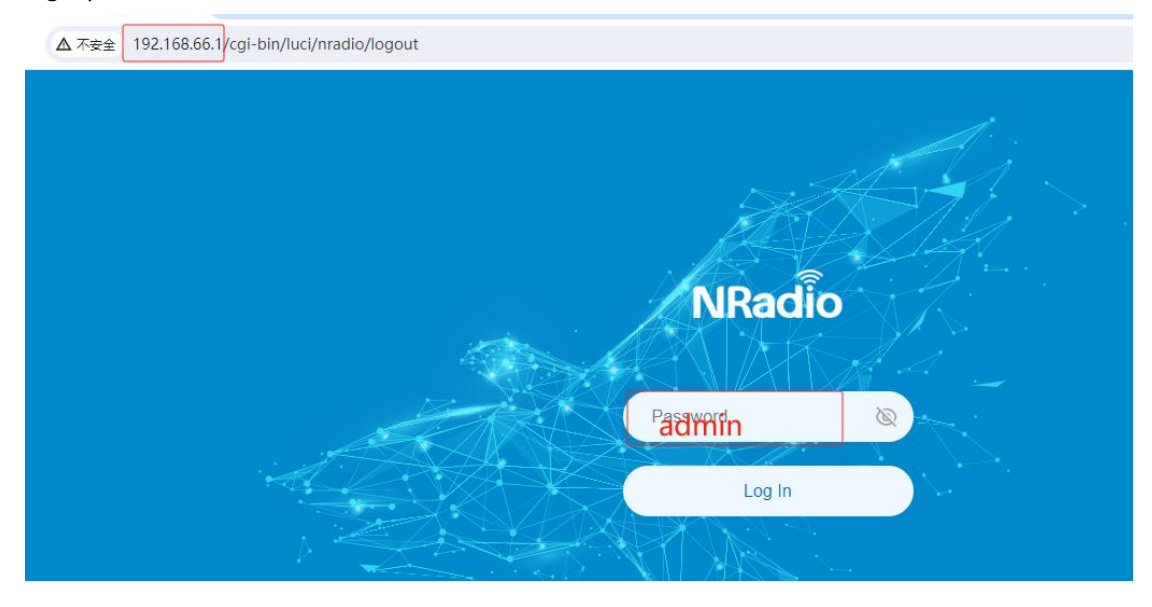

## Step 3: Click More - Backup/Upgrade

| NRadio           | æ                     | <b>?</b>                | 0        | Ø      | CReboot & Admin |
|------------------|-----------------------|-------------------------|----------|--------|-----------------|
| Home             | Internet              | ₩i-Fi                   | Cellular | Client | Advanced        |
| Backup / Flash F | irmware               |                         |          |        |                 |
| Local firmware   | ipgrade               |                         |          |        |                 |
|                  | Image: 🕞 Cho          | ose File                | Upgrade  |        |                 |
| Online firmware  | upgrade Det           | ect new version         |          |        |                 |
| Backup / Resto   | e                     |                         |          |        |                 |
|                  | Restore backup: 🕒 Cho | ose File                | Upload   |        |                 |
|                  | Downl                 | oad backup Reset device |          |        |                 |

**Step 4:** Select upload firmware version, click Upgrade (Note: need to extract the compressed package)

| Local firmware upgrade  |                              |         |
|-------------------------|------------------------------|---------|
| Keep settings:          |                              |         |
| Image:                  | 🔁 Choose File                | Upgrade |
| Online firmware upgrade |                              |         |
|                         | Detect new version           |         |
| Backup / Restore        |                              |         |
| Restore backup:         | Choose File                  | Upload  |
|                         |                              |         |
|                         | Download backup Reset device |         |